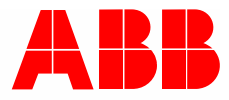

Brief description | 29.02.2024

# **ABB-free@home®** Velux Interface KLF 200

How can skylights from Velux with motorization, shading or darkening be integrated and controlled in ABBfree@home®?

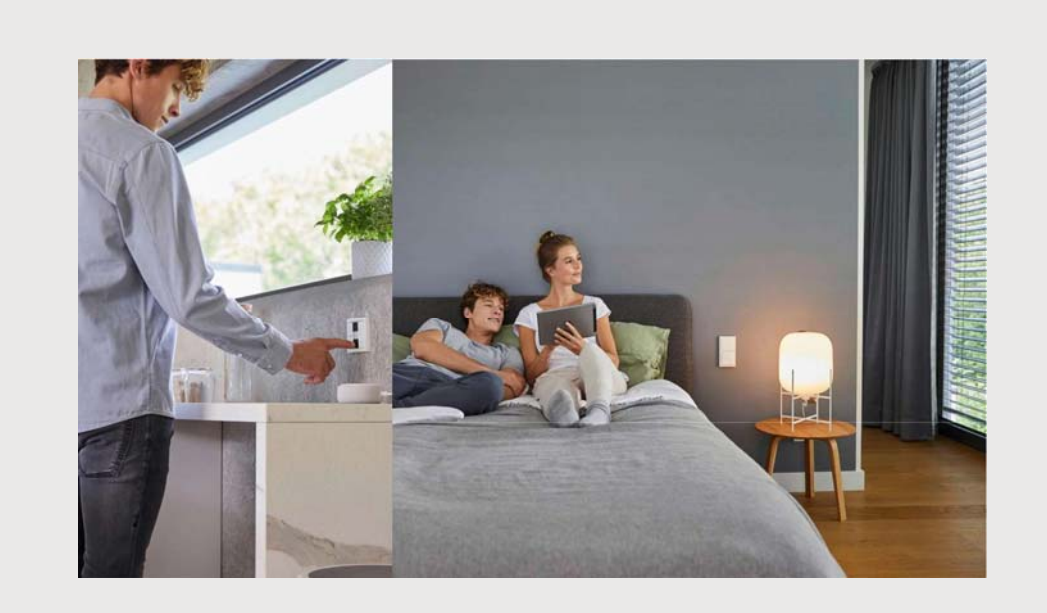

| 1 | Introd | duction                                                        | 3 |
|---|--------|----------------------------------------------------------------|---|
|   | 1.1    | Functionality                                                  | 3 |
| 2 | Setu   | )                                                              | 4 |
|   | 2.1    | Setting up the Velux KLF 200 interface                         | 4 |
|   | 2.2    | Installing the add-on in the ABB-free@home <sup>®</sup> system | 5 |
|   | 2.3    | Control and operation of the ABB-free@home <sup>®</sup> system | 7 |
|   |        |                                                                |   |

Table of contracts

# 1 Introduction

Velux windows can be motorized to open, shade or darken. Thanks to solar-powered supply and wireless communication, this is often feasible even for retrofit installations.

Users can now not only centrally control their lighting, heating, and security systems but also seamlessly integrate their skylights into their smart home experience.

From remote control using the free@home app to fixed panels and switches, this solution offers a variety of control options.

By being able to control Velux skylights directly through the ABB-free@home<sup>®</sup> system, users can not only optimize the light and ventilation of their space and improve the energy efficiency of their home, but also protect the building when it rains by automatically closing the window (e.g. via the weather station).

#### **Preconditions:**

- Velux windows with motorized Velux components (motor, roller blind, roller shutter, possibly combined)
- Velux KLF 200 interface
- System Access Point with firmware 3.2.4 or higher
- System Access Point and KLF 200 interface are in the same network

### 1.1 Functionality

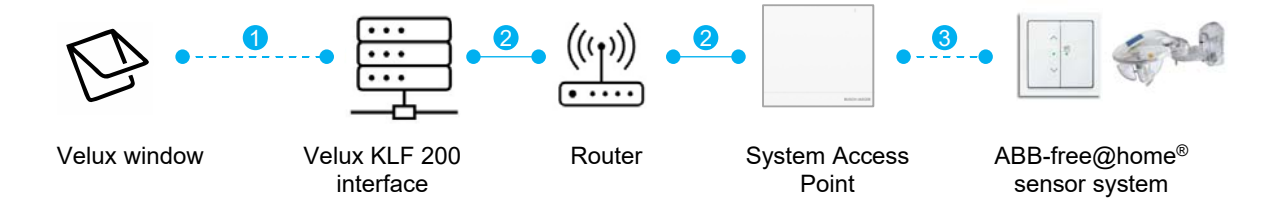

The motorized Velux windows communicate wirelessly [1] with the Velux KLF200 gateway. The KLF 200 interface can communicate via IP communication [2] with the System Access Point of the free@home system [3].

The connected windows are recognized and can be placed on the floor plan in the ABB-free@home<sup>®</sup> system and linked to other devices in the ecosystem.

# 2 Setup

### 2.1 Setting up the Velux KLF 200 interface

|                                                                                                    | You have not added any products yet. To add pr                                                                                                    | roducts do as shown below.                                                                                                    |
|----------------------------------------------------------------------------------------------------|----------------------------------------------------------------------------------------------------|----------------------------------------------------------------------------------------------------|
|                                                                                                    | Copy products from your two-way remote control.                                                                                                    | Search for new products or products already in use on a one-<br>way cuntral.                                                                                                    |
|                                                                                                    | 1 The secting second must be proposed inducts products can be regard to the<br>methods.                                                                                                    | 1 have products already in our head to properly for high restriction with your work<br>and control or shown before. Seep is the admitted to the discontinuity<br>out. Proc. New Head products, strategy log the rest.                                                                                                    |
| and the second second se |                                                                                                    |                                                                                                    |
| 5                                                                                                    | Na kaupatan (aparan)<br>ang ang ang ang ang ang ang ang ang ang                                                                                                    | <ul> <li>State 2017 fully as of least and if.</li> <li>State 4 between the least of Weight and the state of the second state of the second</li></ul> |
|                                                                                                    | 2 Income and a feature of the Assessment of the Assessment of the | 2 Providently free property of products for registrations of Paral Asia Asia Asia                                                                                                    |

1. Configure the Velux KLF 200 interface and connect all your motorized windows to it.

| C | Note                                |  |
|---|-------------------------------------|--|
| Т | You can find more information at:   |  |
|   | www.youtube.com/watch?v=47dUdAHTCBA |  |

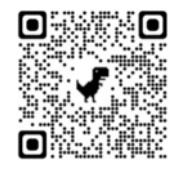

2. Make sure that the Velux KLF 200 interface is installed in the same network as the System Access Point of ABB-free@home<sup>®</sup>, connect it and activate DHCP.

|                                                                                                    | Fielt Z                       | FRITZ!Box 74                             | 190              |                 | муянита     | 1 FRITZINAS | i i |
|----------------------------------------------------------------------------------------------------|-------------------------------|------------------------------------------|------------------|-----------------|-------------|-------------|-----|
| (a) ov                                                                                                    | vorview                       | 🗇 Home Network > Notw                    | orit             |                 |             |             | ?   |
| <li>Interest</li>                                                                                                    | tormet                        | Network Connections                      | Network Settings |                 |             |             |     |
| <b>L</b> Tel                                                                                                    | lephony                       | Name Q.                                  | Currention ()    | OP address C :  | Propertex.0 |             | %   |
| O Ho<br>Me                                                                                                    | ome Network<br>esh networking | LEwebOSTV                                |                  | 192.168.178.129 |             | 1           | 8   |
| No                                                                                                    | itwork                        | VILLA ALT DELLA                          |                  | 102 144 128 162 |             | ,           | 0   |
| US                                                                                                    | 58 Devices                    | WL014/0-0050                             |                  | 111-110-111-111 |             | 1           |     |
| Me                                                                                                    | edia Server                   | 2750/6c6-7410-4a9c-879d-<br>27c28bed7ef7 |                  | 192.168.178.160 |             | 1           | 8   |
| FR                                                                                                    | UTZIBox Name                  |                                          |                  |                 |             | ,           |     |
| 🕈 Wi                                                                                                    | Volu5/5                       |                                          |                  | 177.266.178.97  |             | 1           |     |
| S⊓     S⊓     S□     S□ | nart Home                     |                                          |                  | 192.168.178.147 |             | 1           |     |
| Ge Dir                                                                                                    | agnostics                     |                                          |                  |                 |             |             |     |
| (i) Sy                                                                                                    | stem                          | PC873-c53a-1d10-2716                     |                  |                 |             | 1           | 8   |
| <b>.1</b> W.                                                                                                    | izards                        | Entgeschina                              |                  | 192.168.178.137 |             | 1           | 8   |
| () He                                                                                                    | Ip and Info                   |                                          |                  | 192.168.178.100 |             | 1           | 8   |
|                                                                                                    |                               | Burn                                     |                  | 192.168.178.139 |             | 1           | 8   |
|                                                                                                    |                               | 03/d25c4F4917-4c57-6122                  |                  |                 |             | 1           | 8   |

3. Identify the IP address of the Velux KLF 200 interface in your local network. This can be identified in the router, for example.

## 2.2 Installing the add-on in the ABB-free@home<sup>®</sup> system

| ŝ  | free@home configuration<br>Integrate & configure your free@home system  | >   |
|----|-------------------------------------------------------------------------|-----|
| 53 | House structure<br>Setue your home                                      | >   |
|    | Devices, scenes and groups<br>Configure, position and link your devices | >   |
| ۲  | Timer<br>Time-controlled events                                         | >   |
| A  | Actions<br>Event-based actions                                          | >   |
| •  | Panels and remote controls<br>Configure your panels and remote controls | >   |
| 72 | Notification center<br>See important messages                           | • • |

1. Log in to the configuration interface of the System Access Point and select the menu "free@home configuration".

| <       | My system Extensions                                   |                                                 |                                                                                                    |
|---------|--------------------------------------------------------|-------------------------------------------------|----------------------------------------------------------------------------------------------------|
|         | Busch-Joeger Elektro                                   |                                                 |                                                                                                    |
| 67      | free@home System Access Point<br>Connected devices: 28 | free@home<br>Connected devices: 5               | free@home wireless<br>Convected devices: 23<br>Chonnel: 26                                                         |
|         | 199.50                                                 |                                                 | Search devices                                                                                                    |
| $\odot$ |                                                        |                                                 |                                                                                                    |
| ۲       | free@home8 - Alarm Stick<br>Connected devices: 6       | User administration<br>Adding and editing users | (i)<br>Information / Documentation<br>View boxic system information and<br>generate detailed project documentation |
| ۲       | Search devices                                         |                                                 |                                                                                                    |
| °°      | Hein & Sunnart                                         |                                                 |                                                                                                    |
|         | Avigonit for your free@home     system                 |                                                 |                                                                                                    |
|         | Other                                                  |                                                 |                                                                                                    |

2. Go to the add-on store under "Extensions".

| Busch-Welc                               | ome<br>Busch-Welcome installation into your<br>stem.                                                                                |       | Google Home<br>Connect your hee@home system with Google<br>Home |               | Ledvance<br>Discover the many possibilities of integration<br>LEDVANCE Sevent + WIFI products into |
|------------------------------------------|----------------------------------------------------------------------------------------------------|-------|-----------------------------------------------------------------|---------------|----------------------------------------------------------------------------------------------------|
|                                          |                                                                                                    |       |                                                                 |               | heighones.                                                                                         |
| <u></u>                                  | 2                                                                                                    |       |                                                                 |               |                                                                                                    |
| Velux                                    | A 🔵                                                                                                    | 10HOS | Sanas                                                           | 1             | _                                                                                                  |
| Velus product<br>Velus andore<br>ponels. | comfort with Welas intelligently integrate<br>a with freeghome to control your matorized<br>directly through freeghome switches and |       | /elux                                                           |               | <u>/X</u>                                                                                          |
|                                          | (1                                                                                                    |       | inhance your comfort with Velux. Intellig                       | ently integra | te                                                                                                 |
| <u> </u>                                 |                                                                                                    |       | elux window directly through free@hom<br>anels.                 | e switches a  | nd                                                                                                 |

3. Select the Velux add-on [1] and install it [2].

|                                | -Jaeger Elektro                                                   |                                                                                                    |                                                                     |
|--------------------------------|-------------------------------------------------------------------|----------------------------------------------------------------------------------------------------|---------------------------------------------------------------------|
|                                | free@home System Access Point<br>Connected devices 28             | Freeghone<br>Connected devices 5                                                                                 | Search d                                                            |
|                                | free@home® - Alorm Stick<br>Connected devices 6<br>Search devices | Adding and editing users                                                                                         | Information / Documentation                                         |
|                                | Help 6 Support<br>Help and support for your freethome<br>system   |                                                                                                    |                                                                     |
|                                |                                                                   |                                                                                                    |                                                                     |
| Other                          |                                                                   | -                                                                                                    |                                                                     |
| Other<br>Velu<br>Srive<br>Vela | *  * * * * * * * * * * * * * * * * * *                            | Home Connect<br>Integrate your Batch, Servers, MITF and Grapmen,<br>Turke applicates with your freeghtome typism | Male<br>Integrate your Male home applaness into<br>headphone system |

4. After successful installation, the add-on is displayed in the "My system" area [1]. Open the add-on [2].

| Settings                                          | Information                                                 | Protocol                                                                                          |
|---------------------------------------------------|-------------------------------------------------------------|---------------------------------------------------------------------------------------------------|
|                                                   |                                                             |                                                                                                   |
| Volum                                             |                                                             |                                                                                                   |
| Total<br>Shoktiv                                  |                                                             |                                                                                                   |
| Bechestung<br>Enhance y<br>free@hom<br>switches.g | our comfort with Vel<br>e to control your mo<br>rid panels. | ux. Intelligently integrate Vetux products with<br>torized Vetux window directly through free@hom |
| 10.0.3                                            |                                                             |                                                                                                   |
| Adar<br>Busch Joe                                 | oer.                                                        |                                                                                                   |
| MIT                                               | -                                                           |                                                                                                   |
| Adverse                                           | 0/40000                                                     |                                                                                                   |
| Settings                                          | tota                                                        |                                                                                                   |
| IP Address o                                      | f Gateway                                                   | 192.168.178.162                                                                                   |
|                                                   |                                                             |                                                                                                   |
| Secret                                            |                                                             |                                                                                                   |
| Secret                                            |                                                             |                                                                                                   |

- Type in the IP address and the password [1] of the Velux KLF 200 interface.
   The standard password of the Velux KLF 200 interface is located on the back of the device.
  - Start the add-on [2].
    - Check whether the pairing was successful [3].

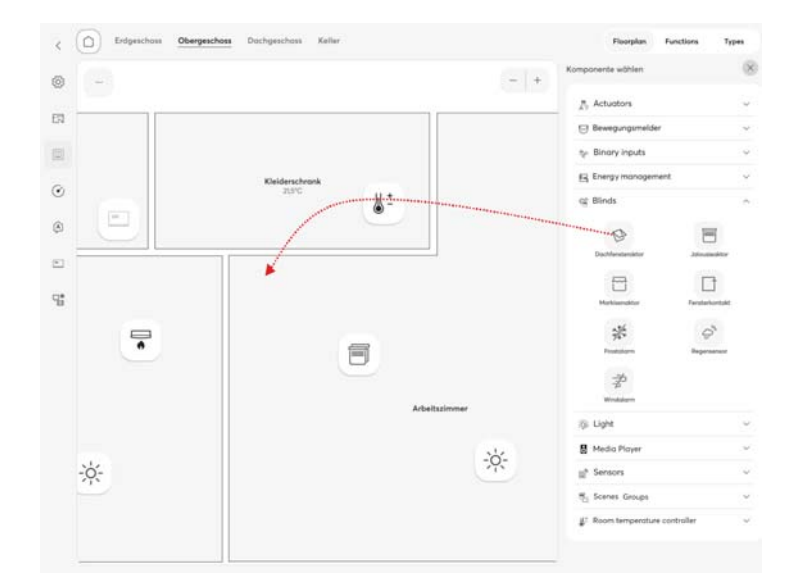

## 2.3 Control and operation of the ABB-free@home<sup>®</sup> system

1. After setting up the add-on, the windows, roller blinds, roller shutters and so on registered on the Velux KLF 200 interface are available as "blinds" and can be placed in the floor plan like a blind actuator via the skylight icon, for example.

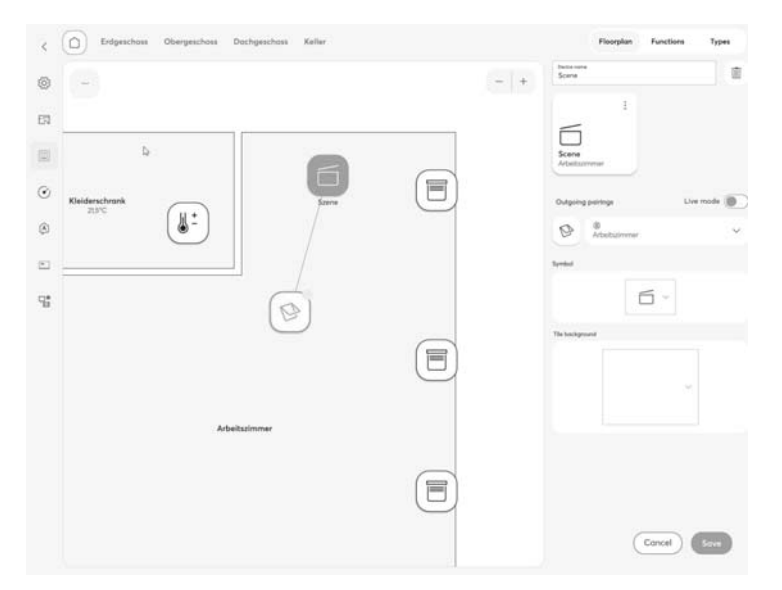

2. The skylight can now be connected to switches and scenes or integrated into actions ("it's raining – close skylight", for example).

Setup

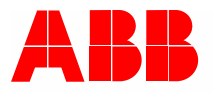

#### Busch-Jaeger Elektro GmbH Ein Unternehmen der ABB Gruppe

Freisenbergstraße 2 58513 Lüdenscheid

https://new.abb.com/de info.bje@de.abb.com

Kundenservice: Tel.: +49 2351 956-1600 Fax: +49 2351 956-1700